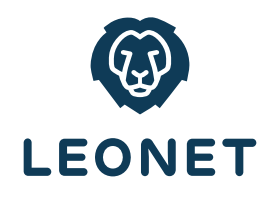

# EINRICHTUNG INTERNET UND TELEFONIE

für AVM FRITZ!Boxen

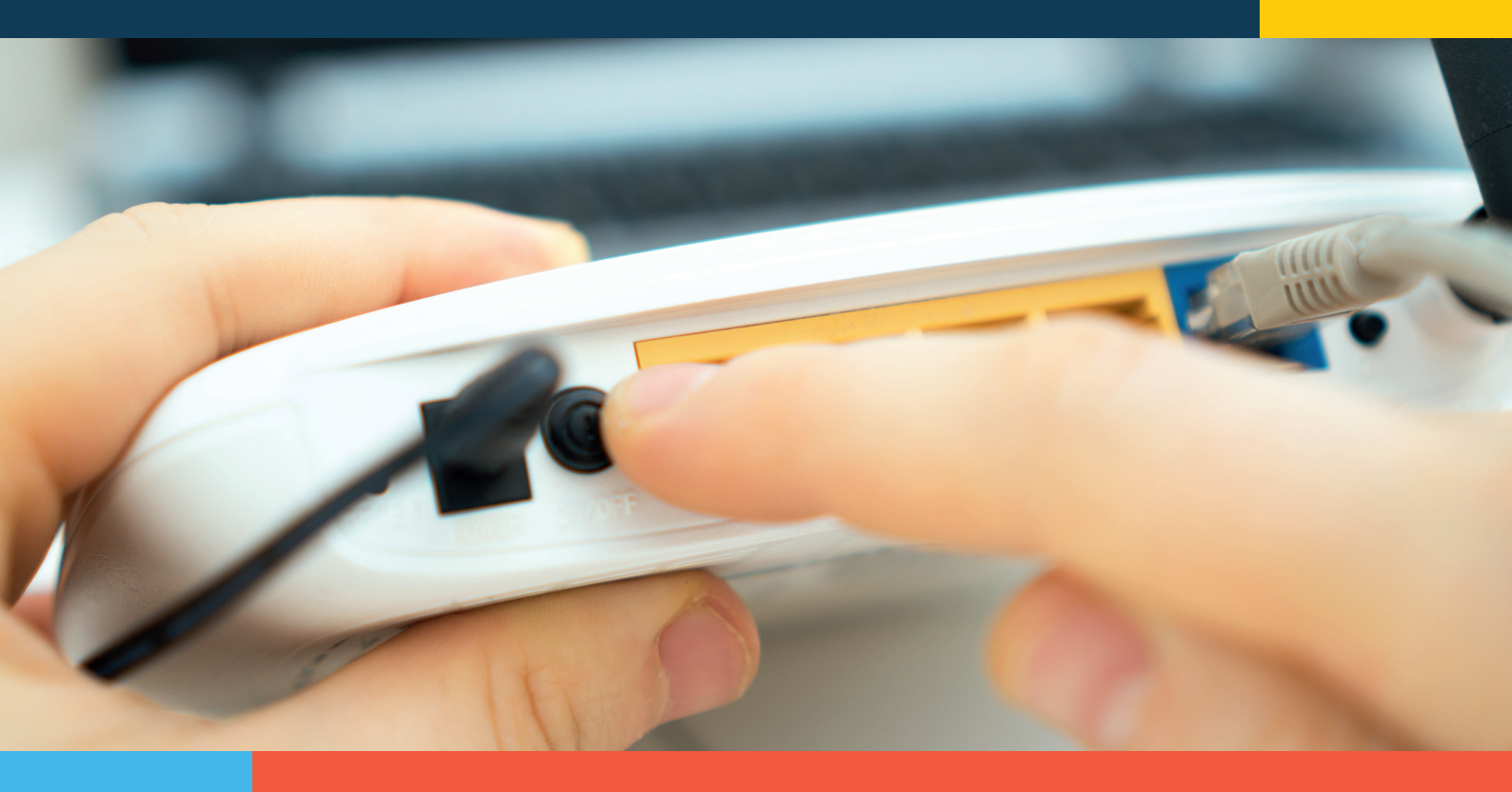

INSTALLATIONSANLEITUNG

## Installationsanleitung für die Inbetriebnahme der FRITZ!Box an LEONET-Anschlüssen

Sehr geehrte Kundin, sehr geehrter Kunde,

wir freuen uns, dass Sie die Leonet GmbH als Internet- und Telefoniedienstleister ausgewählt haben.

Mit diesem Dokument wollen wir Ihnen helfen die oben genannten FRITZ!Boxen an LEONET-Anschlüssen einzurichten, damit Sie im Internet surfen und wie gewohnt telefonieren können.

Wir haben die Einrichtung in drei Stufen unterteilt:

- **Stufe 1:** Richtige Verkabelung
- Stufe 2: Konfigurierung des Internetzuganges über die FRITZ!Box-Oberfläche
- **Stufe 3:** Einrichten des Telefonie-Dienstes inklusive Telefon über die FRITZ!Box-Oberfläche

#### Einschränkungen/Garantie

Das Dokument basiert auf der FRITZ!OS 7.0 und höher, mögliche spätere Änderungen in der Oberfläche seitens AVM erfordern ggf. eine Anpassung dieses Dokumentes. Die hier dargestellte Hilfe ist primär für die bei LEONET gebräuchlichen FRITZ!Boxen 7490, 7530 und 7590 gedacht. Aufgrund des bei allen AVM FRITZ!Boxen üblichen Fritz-OS sind die Installationsschritte, soweit nicht explizit unterschieden wird, identisch.

## Stufe 1 - Richtige Verkabelung

Beispiel für die Installation von zwei marktüblichen Routern der AVM-FRITZ!Box-Familie

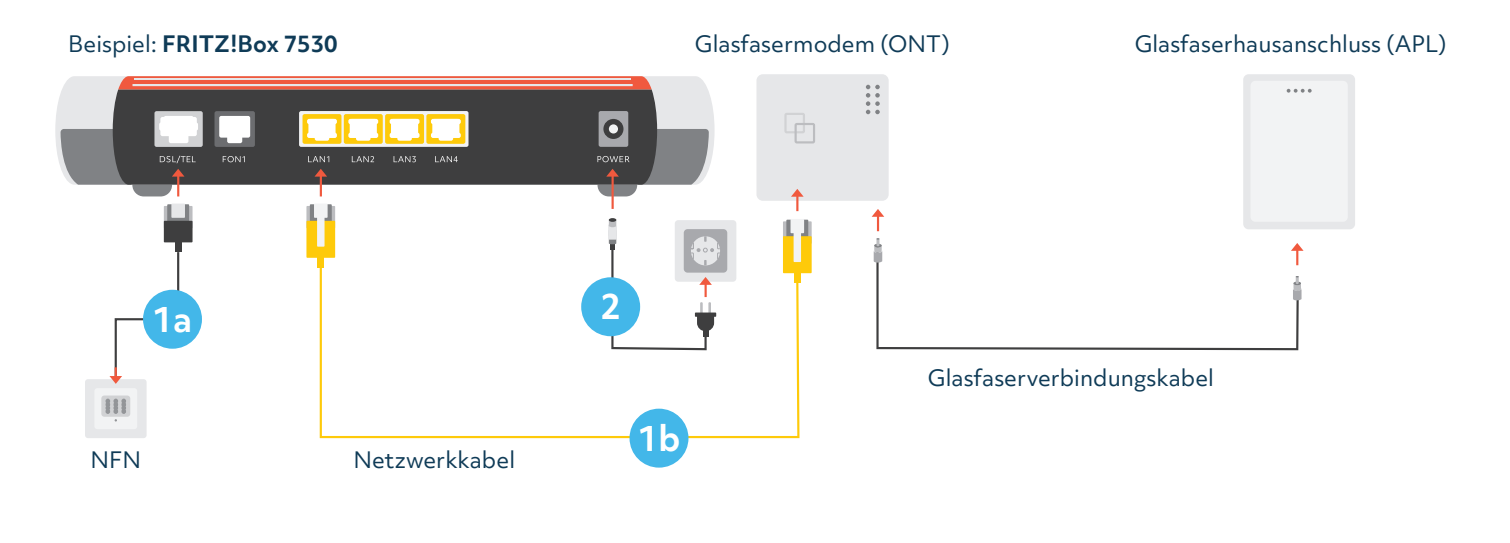

Beispiel: FRITZ!Box 7590 Glasfasermodem (ONT) Glasfaserhausanschluss (APL)

FRITZ!Box an (V)DSL anschließen:

Stecken Sie das graue DSL-Kabel in die "DSL"-Buchse der FRITZ!Box und in die mit "F" beschriftete Buchse der TAE-Dose.

- ODER -

1a

### **1b** FRITZ!Box an eine Glasfaser-Leitung anschließen:

**FRITZ!Box 7530:** Stecken Sie das gelbe Netzwerkkabel in die gelbe "LAN 1"-Buchse der FRITZ!Box und in die ETH-Buchse des ONT.

**FRITZ!Box 7590:** Stecken Sie das gelbe Netzwerkkabel in die blaue "WAN"-Buchse der FRITZ!Box und in die ETH-Buchse des ONT.

Verbinden Sie die FRITZ!Box mit dem Stromnetz

## Stufe 2 - Einrichtung Internetzugang

Beispiel für die Installation von zwei marktüblichen Routern der AVM-FRITZ!Box-Familie

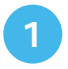

Mit einem Netzwerkkabel den PC/Laptop mit dem Router verbinden:

Verbinden Sie Ihren PC oder Laptop mittels Netzwerkkabel mit der FRITZ-Box (an einer freien, gelben Netzwerkbuchse LAN 1-4)

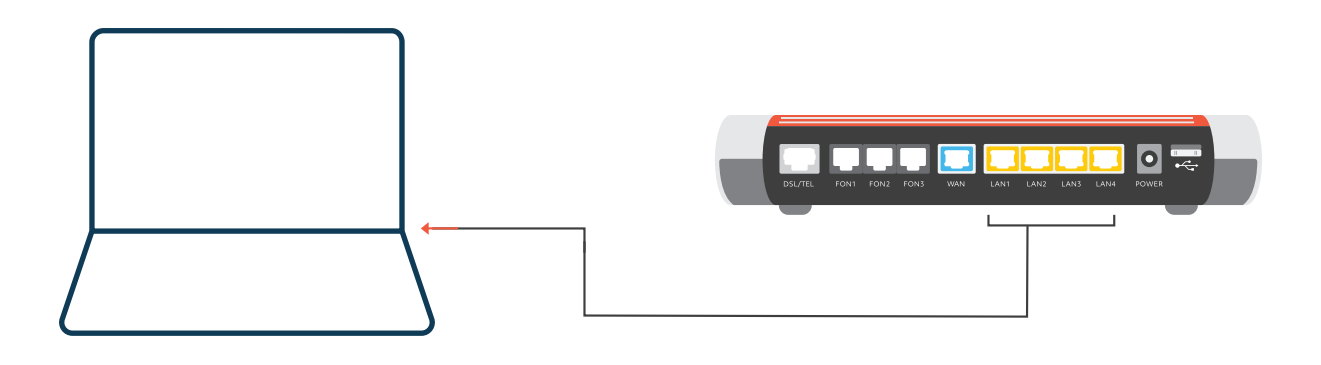

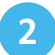

#### Einloggen in den Router:

Öffnen Sie in Ihrem PC einen Internetbrowser (Firefox, Google Chrome, Internet Explorer etc.) und geben Sie in der Adressleiste (nicht in das Google-Suchfeld!) **fritz.box** ein.

Sollte fritz.box nicht funktionieren, so können Sie alternativ **192.168.178.1** eingeben. Sollte dies ebenfalls nicht funktionieren, bitte die Netzwerkeinstellungen Ihres Laptops entsprechend AVM anpassen. www.avm.de/.....

| ••• | ⊡ < | > | 0 | 192.168.178.1 | × | + © |
|-----|-----|---|---|---------------|---|-----|
|     |     |   |   |               |   |     |

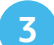

#### Kennwort eingeben:

Nehmen Sie die in der Verpackung befindliche Fritz!-Notiz zur Hand. Dorf finden Sie unter "Einstellungen ab Werk" neben den voreingestellten WLAN-Namen (SSID) und WLAN-Netzwerkschlüssel auch das hier notwendige FRITZ!Box-Kennwort (s.a. Bild)

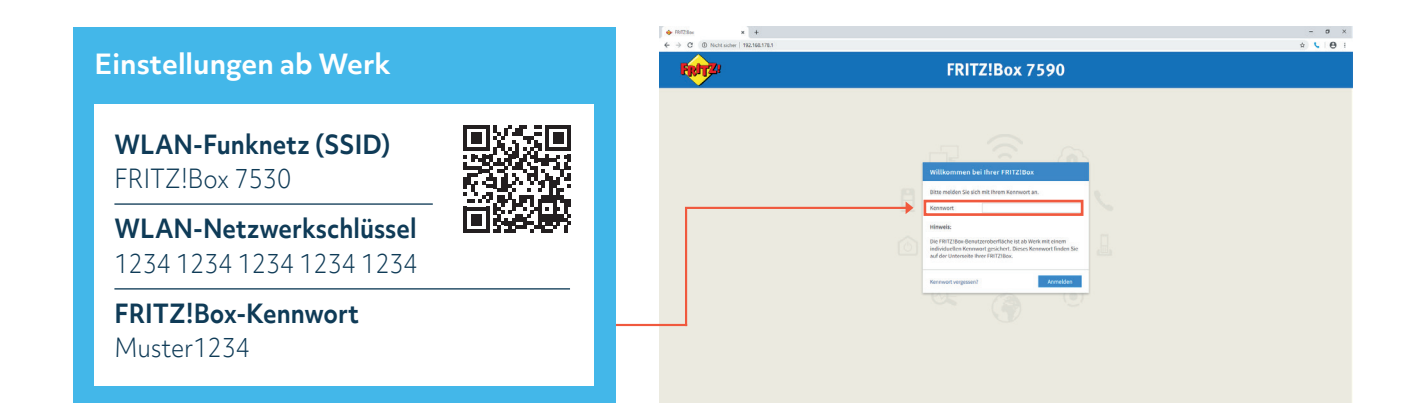

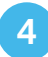

#### **Diagnose und Wartung:**

Setzen Sie das Häkchen entsprechend Ihrer Entscheidung und klicken Sie an dieser Stelle "OK"

| PRITZIBON 7590       | x +                                                           |                       |                | -       | σ     | ×            |
|----------------------|---------------------------------------------------------------|-----------------------|----------------|---------|-------|--------------|
| € → C © Nicht sicher | FDIT7107700                                                   | 57277587482           |                | * îî    |       |              |
| FRITZ                | FKI12:B0X / 590                                               | PRITZINAS             | MyPRITZI       |         |       | - <b>1</b> 0 |
|                      | Viniteorimen eer Peri Fact Zeloo  Unsere Datenschutzerklärung | n bei Updates oder no | otwendigen Anp | assunge | durch |              |

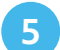

#### Assistent abbrechen:

Brechen Sie den folgenden Assistenten ab, um auf die Übersichtsseite der FRITZ!Box zu gelangen.

| FRITZIBON 7590        | •                                                                                                    |                       |                            | -   | 0      | × |
|-----------------------|----------------------------------------------------------------------------------------------------|-----------------------|----------------------------|-----|--------|---|
| ← → C (© Nicht sicher | 92.168.176.1                                                                                                    |                       |                            | -   | 5      | 0 |
| Folt Z                | FRITZ!Box 7590                                                                                                    | FRITZINAS             | MyFRITZ!                   |     |        |   |
|                       | Herzlich Willkommen                                                                                                    |                       |                            |     |        |   |
|                       | Dieser Assistent unterstützt Sie bei der Einrichtung ihrer FRITziBox. In wenigen Schritten werden alle notwendigen Grundeinstellungen vorgenommen. Sie können den Assistenten jederzeit abbrechen und die Einrichtung später fortsetzen. Wenn Sie statissen Einstellungen ihren FRITziBox übernehmen möchten, die zuvor in einer anderen FRITziBox oder in einem kompatiblen Speedport-Gerät gesichert wurden, klicken Einrichtungsassistent wird dadurch beendet. | Sie hier: Einstellung | en übernehmen. D<br>Weiter | Abb | rechen |   |

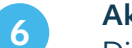

#### Aktivieren der LED:

Die LEDs auf der Oberseite der FRITZ!Box können unterschiedliche Betriebszustände anzeigen oder können auch ausgeschaltet werden. Diese Funktionen können unter **System > Tasten und LEDs** eingestellt werden. Um für die Einrichtung der Internetverbindung die richtige optische Rückmeldung zu bekommen, empfehlen wir folgende Einstellung: **"Internetverbindung besteht – LED leuchtet"** 

Die Einstellungen können jederzeit verändert werden und haben keinen Einfluss auf die Funktionalität oder Performance. Sie dienen in erster Linie dazu, dem Anwender den Status anzuzeigen.

| Entry                                                                     | FRITZ!Box 7530                                                                                                    | INTERNS | MyRETZ       | ŧ       |
|---------------------------------------------------------------------------|----------------------------------------------------------------------------------------------------|---------|--------------|---------|
| Children .                                                                |                                                                                                    |         |              | 0       |
| 0.0.10                                                                    | Info Anazige LLD Arazige Ladoruperre                                                                                                    |         |              |         |
| <ul> <li>Ubersicht</li> <li>Internet</li> </ul>                           | Die Info-LED informiert Sie durch Bielsen oder Leuchten über verschiedene Untgelune. Einige Deignive und fest eingestellt, ein weitenes ichnen Sie zusätzlich aussittien.                                                                                                    |         |              |         |
| <ul> <li>Telefonie</li> <li>Heimoetz</li> <li>WLAN</li> </ul>             | Frei subhbar<br>Eines der folgenden Einlighlose können Sie mit der Info-LED atteigen Lassen:<br>Internetwertindung besteht - LED lauchtet                                                                                                    |         |              |         |
| Smart Home     Switzern     System                                        | Fest eingesteilt                                                                                                    |         |              |         |
| Breignisse                                                                | Folgende Linigkade sind keit eingestellt:<br>Info LED talinist grün                                                                                                    |         |              |         |
| Energierwonitor<br>Plush Service<br>FRITZIBLE Benutzer<br>Tasten und LEOS | Ein Update Kodet statt.     Der WLAN-Globenschaftlungen- wordten auf einen FETZZHUUR Stick übertragen.     Ein Gabrackstellehn wind an der FETZZBes angemeintet.     Ein Gabrackstellehn wind ein der WFETZBlos angemeintet.     Into-LED Beschnet oder blinkt rot     Ein fahler ist aufgetreten. Im Beneich "Übersicht" förden Sie mehr Detalls. |         |              |         |
| Nigos und Spisiche<br>Sicherung<br>Update                                 |                                                                                                    |         | Operations A | lienten |
| and Assistenten                                                           |                                                                                                    |         |              |         |

| Apprend                                                                                                    |                                                                                                    |                 |            |
|----------------------------------------------------------------------------------------------------|----------------------------------------------------------------------------------------------------|-----------------|------------|
| VLAN ID:                                                                                                    | PPPol Ermon                                                                                                    | 1               |            |
| VPBNCZ:                                                                                                    | 132                                                                                                    |                 | -          |
| Bandzername                                                                                                    |                                                                                                    |                 |            |
| Kenned                                                                                                    | Ziffersforce                                                                                                    |                 |            |
| Foste #                                                                                                    | Kernstor                                                                                                    | Remainstance on |            |
| No. of Concession, Name of Concession, Name of |                                                                                                    |                 |            |
| Zugangsdaten Telefoni                                                                                                    | e (VolP: Voice ove                                                                                                    | er (P)          |            |
| YEAN D                                                                                                    | PPDd Course                                                                                                    |                 |            |
| VPVVCP                                                                                                    | 2.8 123                                                                                                    |                 |            |
| Benutzen mens his ste                                                                                                    |                                                                                                    |                 |            |
| Kennward Hull?                                                                                                    | Ziffentoige<br>Kennoor                                                                                                    | Barglassace de  |            |
| Augangadaten für Ihren  <br>Auf Adesse<br>Reseat                                                                                                    | E-Mail-Account                                                                                                    |                 |            |
| over for Postaurgang (SATTP)<br>diruat                                                                                                    |                                                                                                    |                 |            |
| gangsdaten für ihre Rut                                                                                                    |                                                                                                    |                 |            |
| low                                                                                                    | and the second second s |                 | al College |
|                                                                                                    | NP amplievoice de                                                                                                    |                 |            |
| URINE .                                                                                                    |                                                                                                    |                 |            |
| Uniter                                                                                                    | Bendermann                                                                                                    |                 | -          |

#### Einrichtung Internetzugang:

7

WICHTIG: Halten Sie die Blätter mit den Ihnen zugesandten Zugangsinformationen (Beispiel siehe Bild) bereit, darauf befinden sich alle Informationen, die sie benötigen.

- Wählen Sie das Menü "Internet Zugangsdaten" aus.
- Gehen Sie zu Internetanbieter, bei Wählen Sie Ihren Internetanbieter aus muss Weitere Internetanbieter bzw. Anderer Internetanbieter stehen.
- Als Name schreiben Sie Leonet GmbH.
- Unter Anschluss-Art wählen Sie
  - VDSL: Anschluss an einem DSL-Anschluss.
  - Glasfaser-Leitung: Anschluss an ein externes Modem oder Router.
- Im Punkt "Zugangsdaten" wählen Sie bei "Werden Zugangsdaten benötigt?" "Ja" an.
- Geben Sie Ihren Benutzername Internet und das Kennwort ein entnehmen Sie diese Daten dem Schreiben "Ihre persönlichen Anschlussdaten" und "Ihre persönlichen LEONET-Zugangsdaten"
- Nun klicken Sie auf "Verbindungseinstellungen ändern", um die erweiterten Einstellungen vornehmen zu können.
- Setzen Sie den Punkt unter "Internetverbindung" "Dauerhaft halten" und setzen Sie den Haken bei "Zwangstrennung durch den Anbieter verschieben in die Zeit" 3-4 Uhr (= empfohlene Einstellung, kann aber beliebig geändert werden).
- Setzen Sie bei "VLAN verwenden" ein Häkchen und tragen Sie 7 in das Kästchen nach "VLAN-ID".
- Bestätigen Sie das ganze durch "Übernehmen".
- Nun wird Ihre Internetverbindung geprüft.
- Bei erfolgreicher Prüfung fahren Sie mit **"OK"** fort.

|                  | FRITZ!Box 7590 FRITZINAS                                                                                                    | MyFRITZI              |
|------------------|----------------------------------------------------------------------------------------------------|-----------------------|
| CRAIN.           | Internet > Zugangsdaten                                                                                                    | (?                    |
|                  | Internetzugang LLSP AVM-Dienste DNS-Server                                                                                                    |                       |
| Übersicht        |                                                                                                    |                       |
| net /            | Auf dieser Seite können Sie die Daten Ihres Internetzugangs einrichten und den Zugang bei Bedarf anpassen.                                                                           |                       |
| ne-Monitor       | Internetanbieter                                                                                                    |                       |
| gsdaten          | Vanien Sie inren internetanbieter aus.                                                                                                    |                       |
| ormationen       | anderer Internetanbieter                                                                                                    |                       |
| 2                | Name IFONET GmbH                                                                                                    |                       |
| ta               |                                                                                                    |                       |
| 2                | Anschluss                                                                                                    |                       |
|                  | Geben Sie an, wie der Internetzugang hergestellt werden soll.                                                                                                    | VDSL                  |
|                  | Anschluss an einen DSL-Anschluss                                                                                                    |                       |
|                  | Wählen Sie diesen Zugang, wenn die FRITZIBox mit dem DSL-Kabel mit Ihrem DSL-Anschluss verbunden ist. Das in der FRITZIBox integrierte D                                             | SL-Modem wird für die |
|                  | Internetverbindung genutzt.                                                                                                    |                       |
|                  | Anschluss an ein Kabelmodem (Kabelanschluss)     Wilhlan Sie diesen Zurang, wann die EDITZIDau Über "WAN" en ein Kabelmodern, das die Internetworbiedung bestellt, angeseblessen ist |                       |
|                  | Anothius on externa Modern oder Beuter                                                                                                    | Glasfasor-            |
|                  | Wählen Sie diesen Zugang, wenn die FRITZIBox über "WAN" an ein bereits vorhandenes externes Modern oder einen Router angeschlossen ist.                                              | Glasiaser-            |
|                  | Heiner an eine ein zugeing, Heini ein Frinzelen aber Frinz an ein zeiten Frinziehene einen hie Protein ober einen notzen angezeinozen hat                                            | Leitung               |
| Inhalt Handbuc   | Zugangsdaten                                                                                                    |                       |
| s Tipps & Tricks | Werden Zugangsdaten benötigt?                                                                                                    |                       |
| er avm.de        | a 🔋                                                                                                    | Obernehmen Abbrechen  |
|                  | Geben Sie die Zugangsdaten ein, die Sie von Ihrem Internetanbieter bekommen haben.                                                                                                   |                       |
|                  | Benutzername xxxxxxxxxx                                                                                                    |                       |
|                  | Kennwort xxxxx                                                                                                    |                       |
|                  | O Nein                                                                                                    |                       |
|                  | Internetverbindung                                                                                                    |                       |
|                  | Bitte beachten Sie, dass nur in seltenen Fällen die Verwendung einer VLAN-ID erforderlich ist. Die benötigte ID erhalten Sie von Ihrem Internetanb                                   | ieter.                |
|                  | VLAN für den Internetzugang verwenden                                                                                                    |                       |
|                  | VLAN ID 7                                                                                                    |                       |
|                  |                                                                                                    |                       |
|                  |                                                                                                    |                       |
|                  |                                                                                                    |                       |
|                  |                                                                                                    |                       |
|                  |                                                                                                    |                       |
|                  |                                                                                                    |                       |
|                  |                                                                                                    |                       |
|                  |                                                                                                    |                       |
|                  |                                                                                                    |                       |
|                  | PPPoE-Passthrough<br>Aktivieren Sie diese Option nur dann, wenn Sie eine zusätzliche eigene Internetverbindung für ein Netzwerkgerät im Heimnetz benötigen.<br>Activieren            |                       |
|                  | Es entstehen zusätzliche Kosten für die Internetverbindungen, die von angeschlossenen Netzwerkgeräten selbst aufgebaut werden.                                                       |                       |
|                  | Angeschlossene Netzwerkgeräte dürfen zusätzlich ihre eigene Internetverbindung aufbauen (nicht empfohlen)                                                                            |                       |
|                  | Internetzugang nach dem "Übernehmen" prüfen                                                                                                    |                       |
|                  |                                                                                                    |                       |
|                  |                                                                                                    |                       |
|                  |                                                                                                    |                       |

## Stufe 3 - Einrichtung Telefoniedienst

Beispiel für die Installation von zwei marktüblichen Routern der AVM-FRITZ!Box-Familie

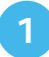

#### Rufnummern einrichten:

Wählen Sie im Menü "Telefonie > Eigene Rufnummern" an und legen Sie eine "Neue Rufnummer" an. Im Folgenden startet ein Einrichtungsassistent, der Sie durch alle notwendigen Schritte führt.

| Ender71                                                             | FRITZ!Box 7                          | 7590                                                    |                                                   |                                          | FRITZINAS  | MyFRITZ!     |             |
|---------------------------------------------------------------------|--------------------------------------|---------------------------------------------------------|---------------------------------------------------|------------------------------------------|------------|--------------|-------------|
| THE P.                                                              |                                      | Rufnummern                                              |                                                   |                                          |            |              | ?           |
| <ul> <li>Übersicht</li> <li>Internet</li> </ul>                     | Rufnummern<br>Auf dieser Seite könne | Anschlusseinstellungen<br>en Sie Ihre eigenen Rufnummen | Sprachübertragung<br>n einrichten und bearbeiten. |                                          |            |              |             |
| Telefonie ^<br>Anrufe<br>Anrufbeantworter<br>Telefonbuch<br>Weckruf | Status Rufnummer                     |                                                         | Anschluss<br>Es sind lo                           | Anbieter<br>eine Rufnummern eingerichtet | Vorauswahl |              |             |
| Fax<br>Rufbehandlung<br>Telefoniegeräte                             |                                      |                                                         |                                                   |                                          | Liste      | drucken Neue | : Rufnummer |
| Eigene Rufnummern                                                   |                                      |                                                         |                                                   |                                          |            |              |             |
| 🖵 Heimnetz                                                          |                                      |                                                         |                                                   |                                          |            |              |             |
| 🗇 WLAN                                                              |                                      |                                                         |                                                   |                                          |            |              |             |
| 🚨 DECT                                                              |                                      |                                                         |                                                   |                                          |            |              |             |
| 🕞 Diagnose                                                          |                                      |                                                         |                                                   |                                          |            |              |             |
| (     System                                                        |                                      |                                                         |                                                   |                                          |            |              |             |
| Assistenten                                                         |                                      |                                                         |                                                   |                                          |            |              |             |

- Wählen Sie hier "IP-basierter Anschluss" aus.
- Bestätigen Sie mit "Weiter".

| Ephr7        | FRITZ!Box 7590                                                                                                    | FRITZINAS | MyFRITZI |           |
|--------------|----------------------------------------------------------------------------------------------------|-----------|----------|-----------|
| a the liter. | Eigene Rufnummer einrichten                                                                                                    |           |          |           |
|              | An welchem Anschlusstyp ist Ihre FRITZIBox angeschlossen?      P-basierter Anschluss     Sie haben keinen zusätzlichen Festnetzanschluss. Die FRITZIBox ist nur mit dem Internet verbunden.     Festnetzanschluss und DSL-Anschluss     Die FRITZIBox ist sowohl mit einem Festnetzanschluss als auch mit einem DSL-Anschluss verbunden. |           |          |           |
|              |                                                                                                    |           | Weiter   | Abbrechen |

- Stellen Sie nun den Telefonie-Anbieter auf anderer Anbieter um und geben Sie Ihre Rufnummer ohne Vorwahl bei "Rufnummer für die Anmeldung" und "Interne Rufnummer in der FRITZ!Box" ein.
- Geben Sie unter "Zugangsdaten", die Zugangsdaten für Ihre Rufnummern ein, welche Sie den genannten Schreiben entnehmen können.
- Unter "Registrar" tragen Sie den Registrar ein, den Sie Ihren Zugangsdaten für Ihre Rufnummern entnehmen.
- Bei der ersten Rufnummer, die Sie einrichten, müssen Sie die Ortsvorwahl ergänzen, sofern Sie diese bei den Anschlusseinstellungen noch nicht vergeben haben. (Diese Einstellung wird bei den folgenden Rufnummern automatisch übernommen.)
- Unter "Weitere Einstellungen" wählen Sie bei DTMF-Übertragung "Automatisch" aus.
- Setzen Sie den Haken bei "Ortsvorwahl für ausgehende Gespräche einfügen".
- Bestätigen Sie Ihre Einstellungen mit "Weiter".
- Nun wird Ihre Telefonverbindung geprüft.

| 501771    | FRITZ!Box 7590                                                                                                    | )                                                      |                           |                                        | FRITZINAS                            | MyFRITZI                      |         |
|-----------|----------------------------------------------------------------------------------------------------|--------------------------------------------------------|---------------------------|----------------------------------------|--------------------------------------|-------------------------------|---------|
| CITATION. | Rufnummer eintragen                                                                                                    |                                                        |                           |                                        |                                      |                               |         |
|           | Wählen Sie Ihren Telefonie-An<br>Anmeldedaten<br>Telefonie-Anbieter                                                                                                    | bieter aus und tragen Sie die Rufr<br>Anderer Anbieter | nummer und die Ihnen mit  | tgeteilten Anmeldedaten ein.           |                                      |                               |         |
|           | Rufnummer für die Anmeldung*       Interne Rufnummer in der<br>FRITZIBox*         Weitere Rufnummer       Ihre Rufnummer         Weitere Rufnummer       Rufnummer         "Rufnummer für die Anmeldung       Geben Sie in dieser Spate bitte die Hufnummer für die Anmeldung ein. Diese Rufnummer haben Sie von Ihrem Anbieter bekommen. Sie kann je nach Anbieter unterschiedlich benannt sein. Bitte geben Sie die Rufnummer genau so ein, wie vom Anbieter vorgegeben, einschließlich eventuell enthaltener Sonderzeichen.         "Interne Rufnummer in der FRITZIBox       Geben Sie nun bitte Ihre Rufnummer ohne Ortsvorwahl und ohne Sonderzeichen ein.         Weitere Rufnummer       Rufnummer         Deer Weitere Rufnummer       Rufnummer mit der FRITZIBox |                                                        |                           |                                        |                                      |                               |         |
|           | Zugangsdaten                                                                                                    |                                                        |                           |                                        |                                      |                               |         |
|           | Benutzername                                                                                                    | XXXXXXXXX                                              |                           |                                        |                                      |                               |         |
|           | Kennwort                                                                                                    | XXXXXX                                                 |                           |                                        |                                      |                               |         |
|           | Registrar                                                                                                    | XXXXXXXX                                               |                           |                                        |                                      |                               |         |
|           | Proxy-Server                                                                                                    |                                                        |                           |                                        |                                      |                               |         |
|           | Weitere Einstellungen                                                                                                    |                                                        |                           |                                        |                                      |                               |         |
|           | DTMF-Übertragung                                                                                                    | Automatisch                                            | ý.                        |                                        |                                      |                               |         |
|           | 🗌 Rufnummer für die Ann                                                                                                    |                                                        |                           |                                        |                                      | Weiter Abb                    | rechen  |
|           | L. Anmeldung immerübe                                                                                                    | er eine internetverbindung                             |                           |                                        |                                      |                               |         |
|           | Falls Ihr Internetanbieter d                                                                                                    | die separate Internettelefonie-Ver                     | bindung für eigene Rufnur | nmern reserviert, aktivieren Sie diese | Option, wenn es sich um eine Rufnumm | er eines anderen Anbieters ha | andelt. |
|           | ☑ Ortsvorwahl f Ür ausgeh                                                                                                    | nende Gespräche einfügen                               |                           |                                        |                                      |                               |         |

| Ephr71 | FRITZ!Box 7590                                                                                      |                                                               | FRITZINAS                  | MyFRITZI                   |
|--------|----------------------------------------------------------------------------------------------------|---------------------------------------------------------------|----------------------------|----------------------------|
|        | Rufnummern speichern                                                                                |                                                               |                            |                            |
|        | Folgende Anmeldedaten haben Sie für die neue Internetrufn                                           | ummer eingegeben:                                             |                            |                            |
|        | Anbieter                                                                                            | Anderer Anbieter                                              |                            |                            |
|        | Internetrufnummer                                                                                   | 8045990                                                       |                            |                            |
|        | Benutzername                                                                                        | XXXXXXXXX                                                     |                            |                            |
|        | Registrar                                                                                           | XXXXXXXXX                                                     |                            |                            |
|        | Im nächsten Schritt werden die Anmeldedaten in die FRITZI<br>Rufnummer nun telefoniert werden kann. | Box gespeichert. Anschließend wird geprüft, ob die Einrichtur | ng erfolgreich abgeschloss | en wurde und über die eing |
|        | Einrichtung der Rufnummer nach dem "Übernehmen" pr                                                  | üfenil                                                        |                            |                            |
|        |                                                                                                    |                                                               |                            |                            |
|        |                                                                                                    |                                                               |                            |                            |
|        |                                                                                                    |                                                               | Zuntick                    | Weiter Abbr                |
|        |                                                                                                    |                                                               |                            |                            |

#### Erweiterte Einstellungen der Rufnummern

- Wählen Sie nun im Menü "Telefonie > Eigene Rufnummern" an
- Klicken Sie auf das Bearbeitungssymbol der Rufnummer, um in das erweiterte Menü zu gelangen.

| Ender/I                                                           | FRITZ!Box 759               | 90                              |                      |            | FRITZINAS | MyFRITZI    | Ŧ                     |
|-------------------------------------------------------------------|-----------------------------|---------------------------------|----------------------|------------|-----------|-------------|-----------------------|
| TRAILE.                                                           | Telefonie > Figene Rufn     |                                 |                      |            |           |             | 0                     |
| A 84 - 114                                                        | Rufnummern A                | nschlusseinstellungen Sp        | rachübertragung      |            |           |             |                       |
| <ul> <li>Obersicht</li> <li>Internet</li> </ul>                   | Auf dieser Seite können Sie | Ihre eigenen Rutnummern einrich | nten und bearbeiten. |            |           |             |                       |
| 📞 Telefonie 🔷 🔿                                                   | Status Rufnummer            | Anschluss                       | Anbieter             | Vorauswahl |           |             |                       |
| Anrufe                                                            | 8045990                     | Internet                        | XXXXXXXXX            | *121#      |           |             | <ul> <li>×</li> </ul> |
| Telefonbuch<br>Weckruf<br>Fax<br>Rufbehandlung<br>Telefoniegeräte |                             |                                 |                      |            | Liste     | drucken Neu | e Rutnummer           |
| Eigene Rutnummern                                                 |                             |                                 |                      |            |           |             |                       |
| 🕞 Heimnetz                                                        |                             |                                 |                      |            |           |             |                       |
| 🗇 WLAN                                                            |                             |                                 |                      |            |           |             |                       |
| L DECI                                                            |                             |                                 |                      |            |           |             |                       |
| 🕞 Diagnose                                                        |                             |                                 |                      |            |           |             |                       |
| System                                                            |                             |                                 |                      |            |           |             |                       |

#### Einstellungen Rufnummer

#### WICHTIG:

2

Setzen Sie nun den Haken bei "Ausgehende Notrufe ohne Vorwahlen übermitteln". Ist dieses Häkchen nicht gesetzt, funktioniert kein NOTRUF!

- Bei DTMF-Übertragung wählen Sie automatisch; bei "Rufnummernunterdrückung" "CLIR für \*31".
- Entfernen Sie den Haken bei "Der Anbieter unterstützt MWI (RFC 3842)".

|                  | FRITZ!Box 7590 FRITZINAS MyFRITZI                                                                                                    |
|------------------|----------------------------------------------------------------------------------------------------|
| CITATION.        | Rufnummer bearbeiten                                                                                                    |
| Überricht        | Tragen Sie hier die Anmeldedaten für die Internettelefonie ein, die Sie von Ihrem Internettelefonie-Anbieter bekommen haben.                                                                                                    |
| Internet         |                                                                                                    |
| Telefonie        | Anmeldedaten                                                                                                    |
| Annufa           | Internetrufnummer verwenden                                                                                                    |
| Anrute           | Telefonie-Anbieter xxxxxxxxx v                                                                                                    |
| Anruibeantworter | Rufnummerfür die Anmeldung* Interne Rufnummer in der Anzeigename                                                                                                    |
| Telefonbuch      | FRITZ!Box*                                                                                                    |
| Weckruf          | 8045990 8045990 X                                                                                                    |
| Fax              | Weitere Rufnummer                                                                                                    |
| Rufbehandlung    | Geben Sie in dieser Spalte bitte die Rufnummer für die Anmeldung ein. Diese Rufnummer haben Sie von Ihrem Anbieter bekommen. Sie kann je nach Anbieter unterschiedlik                                                                                                    |
| elefoniegeräte   | benannt sein. Bitte geben Sie die Rufnummer genau so ein, wie vom Anbieter vorgegeben, einschließlich eventuell enthaltener Sonderzeichen.                                                                                                    |
| igene Rufnummern | *Interne Rufnummer In der FRITZIBox<br>Geben Sie nun hitte Ihre Bufnummer ohne Ortsvorwahl und ohne Sonderzeichen ein                                                                                                    |
| netz             |                                                                                                    |
| N                | Weitere Rufnummer<br>Über "Weitere Rufnummer" können Sie hier weitere Rufnummern anlegen, wenn diese dieselben Zugangsdaten (Benutzername und Kennwort) wie die erste Rufnummer ha                                                                                                    |
| ст               | Rufnummern mit abweichenden Zugangsdaten können Sie später unter "Eigene Rufnummern" über die Schaltfläche "Neue Rufnummer" einrichten.                                                                                                    |
| liagnose         |                                                                                                    |
| vstem            | Zugangsdaten                                                                                                    |
| esistenten       | Benutzername amp49xxxxxx OK Abbrechen Löss                                                                                                    |
|                  | Kennwort                                                                                                    |
|                  | Registrar i xxxxxxx                                                                                                    |
|                  | Proxy Server                                                                                                    |
|                  | STUN-Server                                                                                                    |
|                  | Candezvorwahi       Keine       Onne Präfix (19923)         Ortsvorwahi       Keine       Onne Präfix (19923)         Ausgehende Notrufe ohne Vorwahlen übermitteln.         Sonderrufnummern ohne Vorwahlen übermitteln.         Telefonie-Anbieter mit amerikanischem Rufnummernplan<br>(internationale Vorwahl 011 statt 00)         Eigene Rufnummer in internationalen Rufnummernformat übermitteln         Suffix für<br>Internetrufnummern |
|                  |                                                                                                    |
|                  | Weitere Einstellungen                                                                                                    |
|                  | DTMF-Obertragung Automatisch V                                                                                                    |
|                  | Rufnummernunterdrückung CLIR über *31                                                                                                    |
|                  | Rufnummerübermittlung Deaktiviert                                                                                                    |
|                  | Rufnummer für die Anmeldung verwenden                                                                                                    |
|                  | Anbieter unterstützt Rückruf bei Besetzt (CCBS) nach RFC 4235                                                                                                    |
|                  | Paketer8Re in Millisekunden 20                                                                                                    |
|                  |                                                                                                    |
|                  | in Senderichtung                                                                                                    |
|                  | in Senderichtung  Anmeldung immer über eine Internetverbindung                                                                                                    |
|                  | In Senderichtung In Senderichtung Anmeldung immer über eine Internetverbindung Falls Ihr Internetanbieter die separate Internettelefonie-Verbindung für eigene Rufnummern reserviert, aktivieren Sie diese Option, wenn es sich um eine Rufnummer eines a Anbieters handelt.                                                                                                    |
|                  | In Senderichtung In Senderichtung Anmeldung immer über eine Internetverbindung Falls Ihr Internetanbieter die separate Internettelefonie-Verbindung für eigene Rufnummern reserviert, aktivieren Sie diese Option, wenn es sich um eine Rufnummer eines a Anbieters handett. Der Anbieter unterstützt MWI (RFC 3842)                                                                                                    |

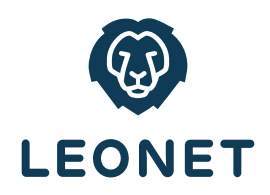

## Konnten wir Ihnen helfen?

Sollten Sie noch Fragen haben, wenden Sie sich bitte an den LEONET-Kundenservice Tel. 0800 80 45 990 oder per E-Mail an service@leonet.de .

> AUS BAYERN. FÜR BAYERN.

#### Leonet GmbH

Tel. 0800 8045 990 E-Mail service@leonet.de Web www.leonet.de

#### EIN UNTERNEHMEN DER INFRAFIBRE

12